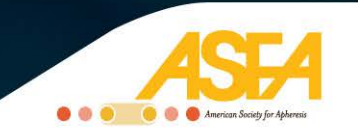

## **ASFA Online Modules**

#### Please click on the link below to access the online modules.

http://www.oncuview.tv/ContinuingEducation/Apheresis.aspx

#### User Steps for Access to Education:

- Non-Registered Users can freely view the introductions and the front matter of these presentations before making a selection.
- Once a selection is determined, a user must be logged in to view the presentation.
- If the user is not already logged in, he/she will receive a log in window prompt to log in with their user name and password.
- If the user is new, he/she will receive a log in window prompt to register by clicking on the 'red' Register hyperlink below the log in fields.
- The profile page appears.
- Once the profile, including the user name and password, is completed and submitted, the user will be redirected to the education previously viewed.
- Participation in the education may then begin.
- Upon completion of accredited education, click on the "Apply For Credit" button below the speaker information.

# To obtain your CEU credits for the online module that you have just taken, please follow the steps below.

<u>User Steps to Access the Learning Assessment</u> (for accredited education): At this point, user has left www.oncology.tv

- To Log On
  - First-time User Registration:
    - To begin, please refer to the ACTIVITIES list below
    - Select the **REGISTER** link in the <u>right-hand navigation</u> to build your profile, username, password, and to access the learning assessment from the right-hand navigation.

### • Returning User Registration:

- Below in the <u>left-hand navigation</u>, please enter your username and password to log on first.
- Then register for the presentation you attended in order to access the learning assessment.
- Accessing the Learning Assessment
  - After logging on, select the link to the evaluation of the program you attended.
  - The learning assessment must be completed in order to receive a statement of credit.

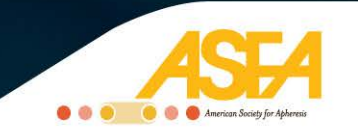

- Upon completion, a check mark will appear in the right navigation of this page, indicating your successful submission.
- In the same right navigation, you will automatically receive a PDF of your certificate for downloading.
- If you indicated it during registration, your certificate will be emailed to you to the address you provided.